# 山西林业职业技术学院

2024年单独招生确认和考试须知

各位考生:

欢迎报考山西省高水平高职院校和专业群建设单位--山西林业 职业技术学院!为便于您合理安排时间,顺利完成学院 2024 年单招 确认和考试,请各位考生认真阅读以下须知:

一、单招报名确认

1、确认时间:2024年4月4日--4月10日(未在规定时间内确 认的考生视为自动放弃报考资格)

2、确认网址:https://www.sxly.edu.cn/ 或关注微信公众号"山 西林业职业技术学院"

3、确认流程:

电脑端登录:搜索"山西林业职业技术学院"官网或登录学院"招 生信息网",点击飘窗"2024年单独招生报名确认"进入注册登录 页。

手机端:微信搜索关注"山西林业职业技术学院"公众号,点击 "微服务",选择"单招报名确认"进入登录注册页。

4、确认内容:考生必须进行核验身份后,登录系统进行身份确
 认→信息核对→填写相关信息→表单下载(盖章)→证明材料上传(图
 片)→学院审核通过后打印准考证。

5、打印准考证: 4月11日

请各位考生确认前仔细阅读《2024年单招报名管理系统操作指南》。

二、考试时间

考试时间: 2024 年 4 月 13 日

笔试考试时间: 09:00-11:00

面试考试时间: 14:00--18:00

体育特长生专业测试时间: 09:00-11:00

退役军人涉农专项计划考生测试时间另行通知。

(报考退役军人涉农园艺技术、花卉生产与花艺专业专项计划考

生请联系运城退役军人培训基地:赵干事 15525897000)

(请考生按照准考证标注的时间提前半小时到达学院候考)

### 三、考试方式、流程

1、考试方式

考试方式为到校现场考试,考生须从单招报名确认系统中下载打印2024年单独招生考试准考证,凭本人准考证及身份证由学院西门进入教学大楼各考场考试。

2、考试流程

考生笔试考试流程:考生线上确认完打印准考证→凭准考证进入 学校、考场→按报考专业类别进行文化、技能考试

考生面试考试流程:考生凭准考证进入学校→进入指定面试候考 室等待考试→按抽签顺序进入面试考试考场面试

#### 四、考试内容

 1、普通高中毕业生、中等职业学校(职业高中、中等专业学校 和技工学校)毕业生进行"文化素质+职业技能考试+面试",具有实 践经历人员(退役士兵)进行"职业技能考试+面试"。

2、文化素质考试主要考核语文、政治、历史等内容;职业适应 性考试(职业技能考试)主要考核通用技术基础、职业倾向、职业潜 能、综合专业能力、岗位技能等内容;面试主要考核语言表达、逻辑 能力、应变能力、沟通能力等内容。

3、文化素质考试、职业适应性考试(笔试)和面试考试每门分数100分。

4、笔试为机读卡答题,请考生自行准备中性笔、2B铅笔、橡皮 等相关用具。

#### 五、成绩公布及预录取查询

1、4月18日前,考生登录学院单招报名系统,查看成绩。

3、4月23日前,考生登录学院单招报名系统,查看预录取信息。

# 山西林业职业技术学院

# 2024年单独招生远程确认操作指南

(确认时间: 4月4日-4月10日)

2024 年我院采用网上在线确认方式进行单独招生报名确认。请 各位考生通过手机端扫码关注"山西林业职业技术学院"微信公众号, 或电脑端登录学院官网"https://www.sxly.edu.cn/",完成单招报名确 认工作。

单独招生网上确认系统操作流程说明如下:

一、学生手机端:

(1) 系统登录说明

微信搜索关注"山西林业职业技术学院"公众号,点击"微服务",选择"单招报名确认"进入登录注册页。

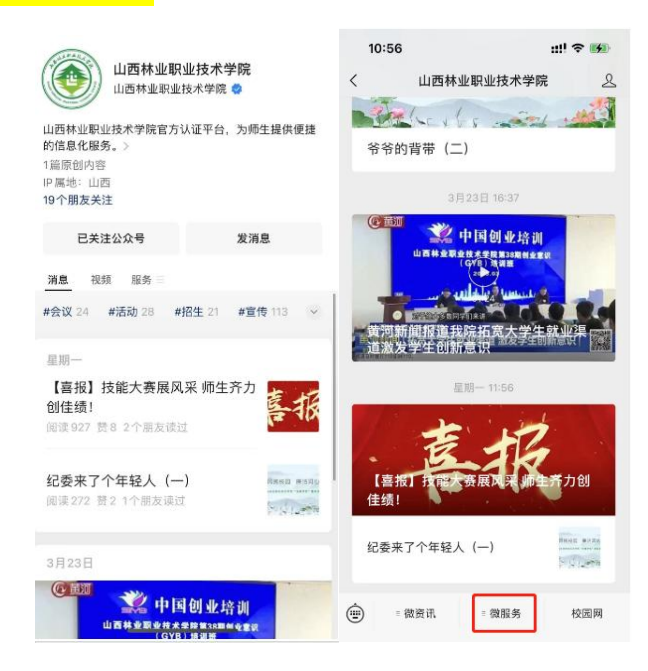

#### 公众号入口示例图

点击下方"核验身份"按要求使用"身份证号"、"考生号"等 填写信息完成身份验证,注册成功后登录系统。(后续若密码忘记, 请点击"找回密码"通过短信验证方式重置密码。)

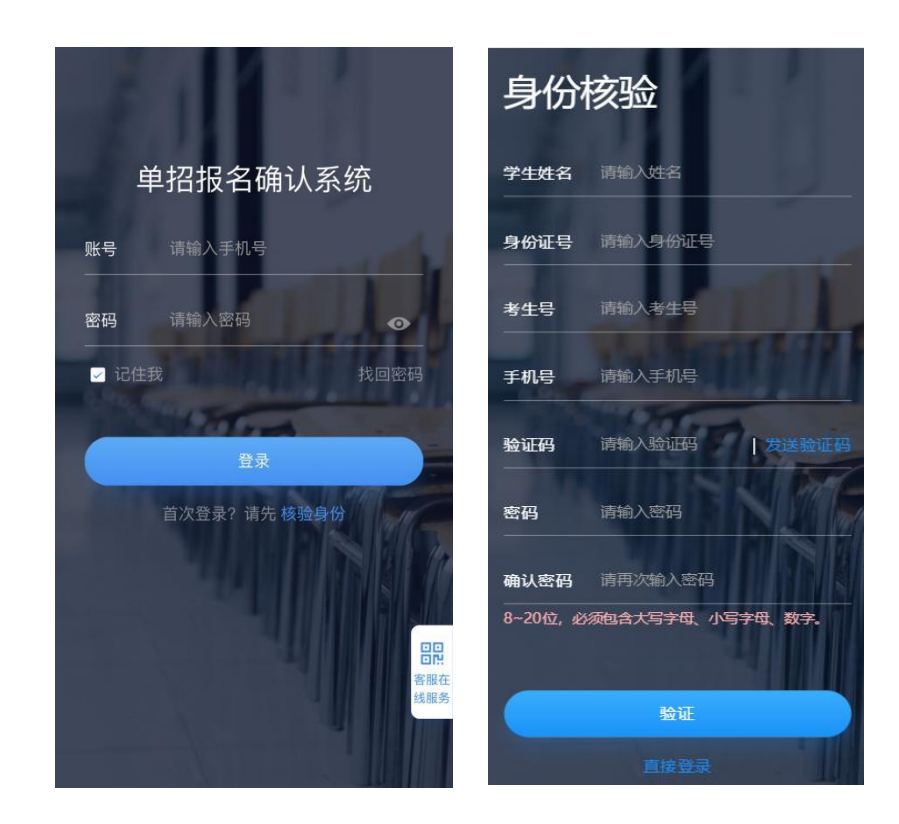

身份核验示例图

(2) 系统操作

1、单招报名确认

登录成功后,点击"单招报名确认"--"信息核对"按钮,按要 求完成报名确认及信息完善。报考退役军人涉农园艺技术、花卉生产 与花艺专业专项计划考生请选择是否为"退役军人专项计划考生"。 报考森林草原防火技术专业专项计划考生请选择是否为"林业基层防 火专项计划考生",报考体育特长生的考生请选择是否为"体育特长 生"。(请确认报名信息无误后提交!并进行报名登记表下

载)

| 山西林业职业技术学院     |                            | く返回                     |              | く返回        | 信息填报         |
|----------------|----------------------------|-------------------------|--------------|------------|--------------|
| 欢迎使用 🥶         |                            | 单招报名                    | Ê            | 基础信息<br>照片 |              |
|                | 0                          | 信息核对<br>基础信息核对          | Ø            | 姓名         | 赵镇           |
| 单招报名确认         | <b>报名查看</b>                |                         |              | 性别         | 男            |
| 料上传、附件下载       | 及录取结果                      | 表单下载                    | 0            | 出生日期       | 3            |
|                |                            | 报名表等下载                  |              | 身份证号       |              |
|                | 0                          |                         |              | 考生号        | 10000        |
| 通知公告           | 校园Q&A                      | <b>证明材料上传</b><br>证明材料上传 | $\mathbf{O}$ | 手机号        | 10.000       |
| 1200007475     | 校园通知公告 如有疑问请查词学校相<br>关问答稿选 |                         |              | 联系电话       |              |
|                |                            |                         |              | 民族         | 汉族           |
|                |                            |                         |              | 政治面貌       | 中共党员         |
|                |                            |                         |              | 婚否         | 酸未           |
| ▲<br>首页<br>名信息 | (;)<br>我的                  |                         |              |            | 提交<br>提交     |
| 业类别            |                            | * 考生类别                  |              | *          | 志愿—          |
| 通高中毕业          | ~                          | 城镇应届                    |              | ×]         | 1<br>13      |
| . <u></u>      |                            | * 是否同意专业调剂              |              | *          | 是否退役军人专项计划考生 |
|                |                            | 否                       |              |            | 是 💽          |
| 否林业基层防火专项      | 计划考生                       | * 是否体育特长生               |              |            |              |
|                |                            | 是                       |              |            |              |
|                |                            |                         |              |            |              |

#### 单招报名示例图

2、表单下载

报名确认后,点击"表单下载"进行相关表项下载; (报考登记表)

注:使用苹果手机的同学如下载后找不到文件可通过学院官网登 陆单招报名确认系统下载

| く返回                | く返回                                                        |
|--------------------|------------------------------------------------------------|
| 单招报名               | 表单下载                                                       |
| 信息核对<br>基础信息核对     | 据名登记表<br>来单下硬造、观经所在学校或单位语智维存<br>意见开加度公室进行证明材料上传,否则说<br>为无效 |
| <b>表单下载</b> 报名表等下载 |                                                            |
| 证明材料上传<br>证明材料上传   |                                                            |
|                    |                                                            |
|                    |                                                            |

报名登记表等资料下载示例图

3、证明材料回传

线下盖章后,点击"证明材料上传"按照提示进行资料回传。

| < 폐<br>单招报名             | <返回 证明材料上传<br>请选择小于5M的照片 查看压缩图片说明<br>*9份证件正反面 |
|-------------------------|-----------------------------------------------|
| 信息核对<br>基础信息核对          | ★ 考生报名登记表                                     |
| <b>表单下载</b><br>报名表等下载   | ▶ → → → → → → → → → → → → → → → → → → →       |
| <b>证明材料上传</b><br>证明材料上传 |                                               |
|                         | 运动员等级证书<br>体育特长生可提交该证书                        |
|                         | <b>就读学校证明</b><br>应届毕业生需提交                     |

证明材料回传示例图

## 注意:

退伍军人,请上传退出现役证

林业基层防火专项考生,请上传基层林业单位工作证 明;

体育特长生,需上传《山西林业职业技术学院 2024 年 体育考试申请表》(https://zsxx.sxly.edu.cn/新闻公告中下 载),并附相关证明材料原件(运动员等级证书、县(区) 级以上比赛获奖证书等)。

4、报名查看

点击"报名查看"可进行查询报名、成绩、预录取结果。

| □IERAUERUIA+788<br>欢迎使用 <mark>:</mark><br>●                                                                                                    |                                   | < 2000<br>结果査询                                                              |  |
|----------------------------------------------------------------------------------------------------|-----------------------------------|-----------------------------------------------------------------------------|--|
|                                                                                                    | して<br>取名査看<br>習知公領集、成領以<br>改策取編集  | <b>报名结果</b><br>恭喜您!您提交的报名申请已通过审<br>核。<br>文件下载暂未开启。                          |  |
| <ul><li></li><li></li><li></li><li>・</li><li>・</li><li< th=""><th>2<br/>校园Q&amp;A<br/>如有疑问遗言词学校相<br/>关问答畅透</th><th>成绩查询<br/>总分:200<br/>单独招生测评 200</th><th></th></li<></ul> | 2<br>校园Q&A<br>如有疑问遗言词学校相<br>关问答畅透 | 成绩查询<br>总分:200<br>单独招生测评 200                                                |  |
|                                                                                                    |                                   | <b>录取结果</b><br>恭喜您!您已被我校预录取(正式录取<br>以招办下发的录取数据为准),请等待录取<br>通知书的发放以及后续学习的安排。 |  |
| 合                                                                                                    | ©<br>黝<br>报名结果                    | 查询示例图                                                                       |  |

二、学生电脑端:

(1) 系统登录说明

电脑端:登录"山西林业职业技术学院"官网

<mark>(https://www.sxly.edu.cn/)</mark>,点击<u>飘窗</u>"2024 年单独招生网上确认" 进入登录注册页。

| 单招报    | 名系统                                                                                                    |                                   |
|--------|----------------------------------------------------------------------------------------------------|-----------------------------------|
| RETHRE | PCODR<br>A SEAARSOFFICE<br>A SEAARSOFFICE<br>CODR NOTES<br>CODR NOTES<br>COD |                                   |
|        |                                                                                                    | 激活 Windows<br>和Trom Uses Windows, |

电脑 PC 端入口示例图

点击下方"核验身份"按要求使用"身份证号"、"考生号"等 填写信息完成身份验证,注册成功后登录系统。(后续若密码忘记, 请点击"找回密码"通过短信验证方式重置密码。)

#### 身份核验

0

| * 学生姓名:            | *身份证号:         | *身份证号:       |       |  |  |
|--------------------|----------------|--------------|-------|--|--|
| 请输入姓名              | 请输入身份证号        | 请输入身份证号      |       |  |  |
| * 手机号:             | * <u>验</u> 证码: |              | * 密码: |  |  |
| 请输入手机号             | 请输入验证码         | 请输入验证码 获取验证码 |       |  |  |
| * 确认密码:<br>请再次输入密码 |                |              |       |  |  |
|                    |                |              |       |  |  |
|                    | ic Ai          | т            |       |  |  |
|                    | N ME           |              |       |  |  |

#### 身份核验示例图

### (2) 系统操作

#### 1、单招报名

登录成功后,点击"单招报名确认"--"信息核对"按钮,按要 求完成报名确认及信息完善。报考退役军人涉农园艺技术、花卉生产 与花艺专业专项计划考生请选择是否为"退役军人专项计划考生"。 报考森林草原防火技术专业专项计划考生请选择是否为"林业基层防 火专项计划考生",报考体育特长生的考生请选择是否为"体育特长 生"。(请确认报名信息无误后提交!并进行报名登记表下 载)

| 单招报名系统               | 颜      | 单招报名确认    | 报名查看 | 通知公告       | 校园Q&A               |         |              |                   | 9                | •          |
|----------------------|--------|-----------|------|------------|---------------------|---------|--------------|-------------------|------------------|------------|
| 单招报名确认               |        |           |      |            |                     |         |              |                   |                  |            |
| <b>信息核对</b><br>基础信息核 | ব      | ightarrow |      | <b>〕</b> 表 | <b>建下载</b><br>名表等下载 | $\odot$ |              | D                 | 证明材料上传<br>证明材料上传 | $\bigcirc$ |
| 报名查看                 |        |           |      |            |                     |         |              |                   |                  |            |
| ▋ 报名结果               | _      |           | ٩    | 成绩查询       | 1                   |         | 录取结果<br>招生工作 | <b>】</b><br>乍正在进行 | 中,还未公布预录取结       | 果。         |
|                      | 味进行资料服 | alté      |      |            | 智无数据                |         |              |                   |                  |            |

|                 | <b>单招报名确认</b> 报名查看 通知                     |            |                |
|-----------------|-------------------------------------------|------------|----------------|
| 前位置:首页 / 单招报名确认 |                                           |            |                |
| 单招报名确认          | 基础信息(信息若有问题,请联系招生处                        | ٤)         |                |
| 信息核对 >          | 照片                                        | * 姓名       | * 性别           |
| ē单下载 >          |                                           | È.         | 女              |
| 明材料上传 >         | * 出生日期                                    | *身份证号      | * 考生号          |
|                 | 2000-03-11                                |            |                |
|                 | * 手机号                                     | *联系电话      | * 民族           |
|                 |                                           |            | 汉族             |
|                 | * 政治面貌                                    | * 毕业学校     | * 毕业时间         |
|                 | 中共党员 >>>>>>>>>>>>>>>>>>>>>>>>>>>>>>>>>>>> | 山西青峰       | 2023-03-28 芭   |
|                 | * 户籍-省                                    | * 户籍-市     | * 户籍-县(区)      |
|                 | 山西省                                       | 大同市 🗸      | 天鎮县            |
|                 | *报考地-省                                    | *报考地-市     | *报考地-县(区)      |
|                 | 山西省                                       | 太原市 🗸      | 小店区 🗸          |
| 报名信息            |                                           |            |                |
| * 毕业类别          |                                           | * 考生类别     | *志愿            |
| 普通高中毕业          | × ]                                       | 城镇应届       |                |
|                 |                                           |            |                |
| * 志愿二           |                                           | * 是否同意专业调剂 | * 是否退役军人专项计划考生 |
| -               |                                           | 否          | 是              |
| *是否林业基层防>       | (专项计划考生                                   | * 是否体育特长生  |                |
| 是               |                                           | 是<br>〇     |                |
|                 |                                           |            |                |

单招报名示例图

注意:

退伍军人,请上传退出现役证;

林业基层防火专项考生,请上传基层林业单位工作证 明;

体育特长生,需上传《山西林业职业技术学院2024年 体育考试申请表》,并附相关证明材料原件(运动员等级证 书、县(区)级以上比赛获奖证书等), 2、表单下载

报名确认后,点击"表单下载"进行相关表项下载; (报考登记 表)

|     | 单招报名确认    | 报名查看                                                                                                    | 通知公告                                                         | 校园Q&A               |                     |
|-----|-----------|----------------------------------------------------------------------------------------------------|--------------------------------------------------------------|---------------------|---------------------|
| 3确认 |           |                                                                                                    |                                                              |                     |                     |
|     | 表单下载      |                                                                                                    |                                                              |                     |                     |
| >   |           |                                                                                                    |                                                              |                     |                     |
| >   | 2023 年单独招 | <b>±</b>                                                                                                    |                                                              |                     |                     |
| >   | 下载        |                                                                                                    |                                                              |                     |                     |
|     |           |                                                                                                    |                                                              |                     |                     |
|     |           |                                                                                                    |                                                              |                     |                     |
|     |           |                                                                                                    |                                                              |                     |                     |
|     |           |                                                                                                    |                                                              |                     |                     |
|     | 首页        | <ul> <li>首页 単紙服名編み</li> <li>⇒</li> <li>&gt;</li> <li>&gt;</li> <li>2023 年単独招:</li> <li>○</li> <li>○</li> </ul> | <ul> <li>         もの         ・         ・         ・</li></ul> | <ul> <li></li></ul> | <ul> <li></li></ul> |

报名登记表等资料下载示例图

3、证明材料回传

线下盖章后,点击"证明材料上传"按照提示进行资料回传。

| 单招报名系统          |             | 单招报名确认     | 报名查看    | 通知公告    | 校园Q&A |  |
|-----------------|-------------|------------|---------|---------|-------|--|
| 当前位置: 首页 / 单招报名 | <b>当确</b> 认 |            |         |         |       |  |
| 单招报名确认          |             | 证明材料上传(    | 言息若有问题, | 清联系招生处) |       |  |
| 信息核对            | >           | * 考生报名登记表: |         |         |       |  |
| 表单下载            | >           | 点击上传图片     |         |         |       |  |
| 证明材料上传          | >           |            |         |         |       |  |
|                 |             | 普通高中学业水平3  | ¥试成绩证明: |         |       |  |
|                 |             |            |         |         | 提交    |  |

证明材料上传示例图

4、报名查看

点击"报名查看"可进行查询报名、成绩、预录取结果。

| 单招报名系统 👘                 |       | <b>报名查看</b> 通知公告 校园Q&A |         |                                                              |
|--------------------------|-------|------------------------|---------|--------------------------------------------------------------|
| 当前位置:首页/报名查看             |       |                        |         |                                                              |
| 日 报名结果                   |       | ◎ 成绩查询                 | 总分: 200 | 🛜 录取结果                                                       |
| 恭喜您!您的报名申请已<br>文件下载暂未开启。 | 通过审核。 | 单独招生测评                 | 200     | 發臺總:總已被我校预录取(正式录取以招办下发的<br>录取数据为准),请等待录取通知书的发放以及后续学习<br>的安排。 |

报名结果查询示例图

## 温馨提示:

我院 2024 年单独招生报名、确认及考试工作不收取任何费用, 请广大考生及家长谨防上当受骗。